# 電子書籍の利用について

苫小牧工業高等専門学校 図書館 2025.04 Ver.1.08 はじめに

本校では、平成30年度より丸善の電子書籍「Maruzen eBook Library」が利用可能になりました。

この冊子は簡単な利用方法と諸注意事項をまとめたものになり ますので、必ずご確認のうえ、ご利用ください。

- ◆「Maruzen eBook Library」は、有線接続された学内の端末 から、次のアドレスに接続することで利用可能です。
   【URL】https://elib.maruzen.co.jp
- ◆上記のサイトにアクセスしたら、まずは「○ 購読契約しているタイトルから検索」を選択してください。その後、検索窓にキーワードを入力し、目的の書籍を探してください。
- ◆ | タイトルに対して、 | 人しかアクセスできない仕様になって います。ファイルをダウンロードすることもできます(※制限 あり)ので、閲覧を待っている人がいることも考慮して、適切 な利用を心がけてください。
- ◆利用規約および著作権法に則った個人利用の範囲内でご利用く ださい。詳細は7ページの「電子書籍ご利用上の注意事項につ いて」をご確認ください。
- ◆その他利用に関する詳細については、次ページ以降のマニュア ルをご覧ください。
- ◆利用に関して不明な点がありましたら、学生課図書係までお問 い合わせください。

※学内の端末以外(個人のスマートフォンや自宅のパソコン等)から利用する場合には、別途リモートアクセスの手続きが必要です。 詳細は8ページの「Maruzen eBook Library~リモートアクセスのご案内~」をご覧ください。

認証IDには、次のメールアドレスを入力してください。 【学 生】MS365メールアドレス(〇〇〇@stu.tomakomai-ct.ac.jp) 【教職員】学内メールアドレス(〇〇〇@tomakomai-ct.ac.jp)

### 目 次

| ◇はじめに・・・・・・・・・・・・・・・・・・・・・・・・・・・・・・・・・・・・・ |
|--------------------------------------------|
| ◇目次・・・・・・・・・・・・・・・・・・・・・・・・・・・・・2          |
| ◇本を探す・・・・・3                                |
| ◇本を読む・・・・・5                                |
| ◇ダウンロード機能のご紹介・・・・・・・・・・・・・・・・・・・・・・・・・6    |
| ◇電子書籍ご利用上の注意事項について・・・・・・8                  |
| ◇リモートアクセスのご案内・・・・・・・・・・・・・9                |
| ◇導入タイトル(一部)紹介・・・・・・・・・・・・・・・               |
| ◇利用規約・・・・・                                 |

次のQRコードから「Maruzen eBook Library」に アクセスできます。

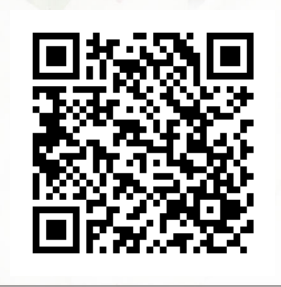

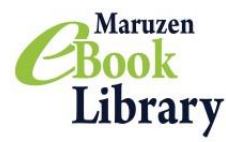

### Maruzen eBook Library

2023年12月版

### ご利用マニュアルおよび注意事項

### URL:<u>https://elib.maruzen.co.jp/</u>

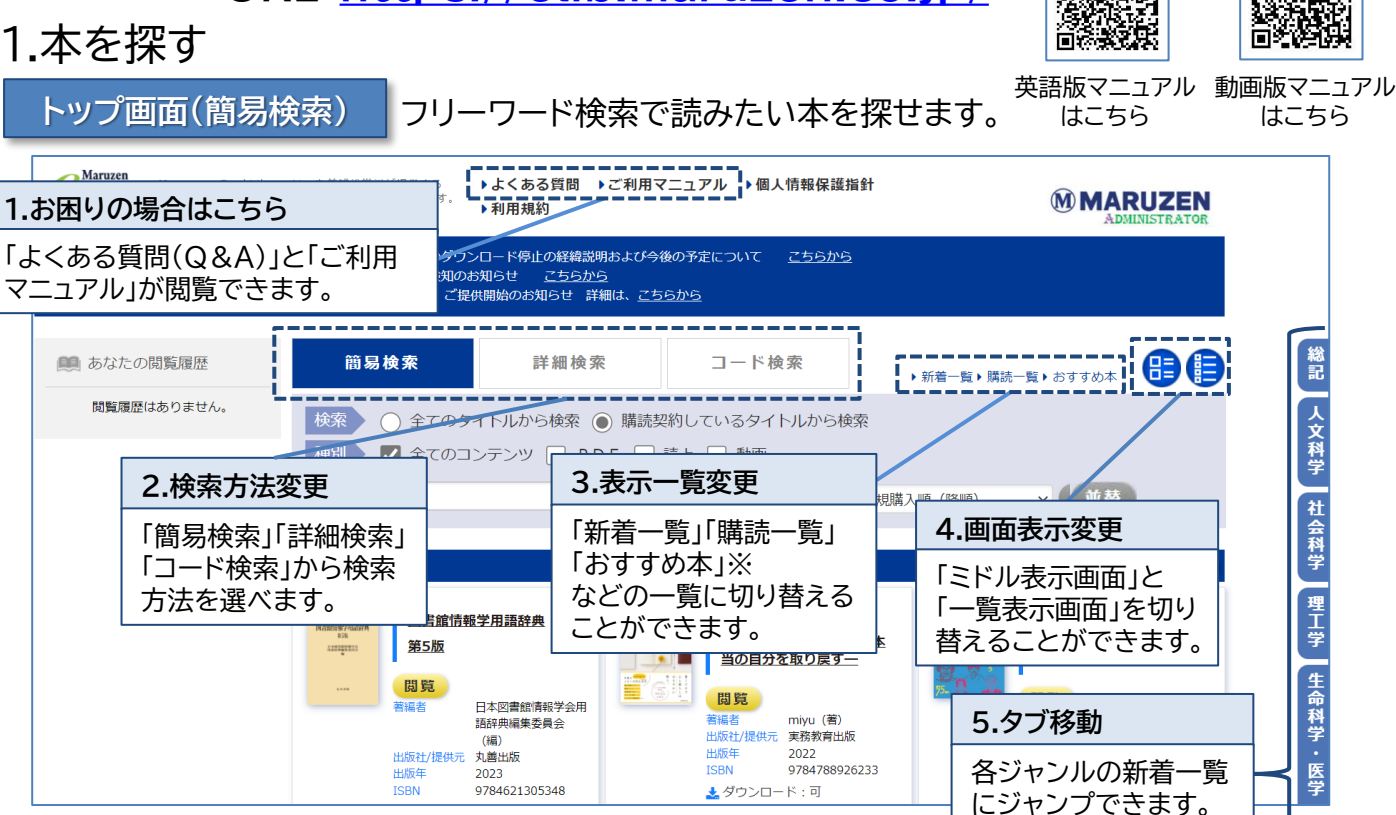

※「おすすめ本」が設定されていない場合は表示されません。設定は管理者画面で行えます。

### 検索結果画面

検索結果から、さらに絞り込んだり並び替えたりできます。

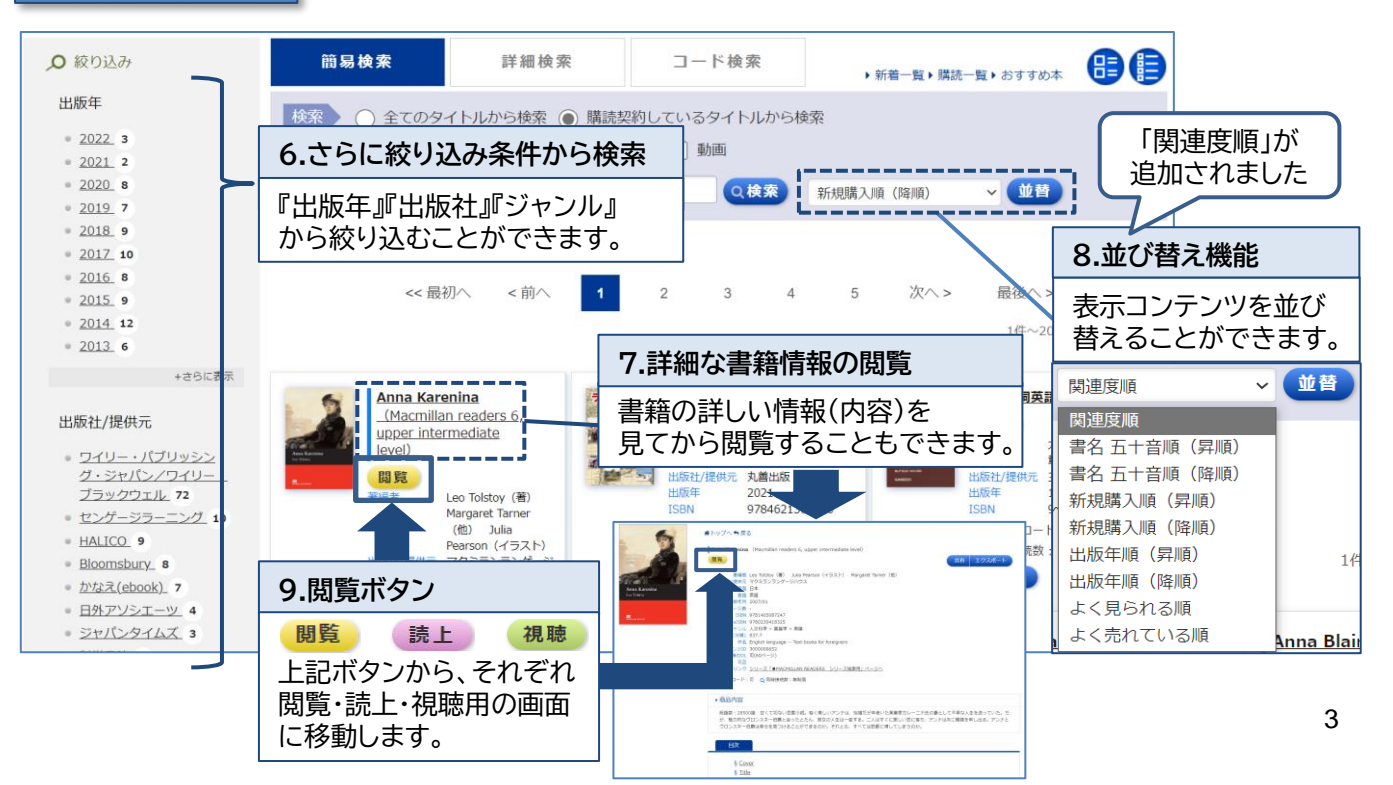

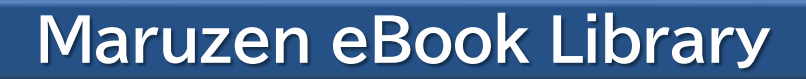

検索画面(詳細検索・コード検索) さらに詳しい条件で検索することができます!

詳細検索

Maruzen

Book Library

キーワード、分類、年代、購入状況などの条件で、さらに詳細な検索ができます。

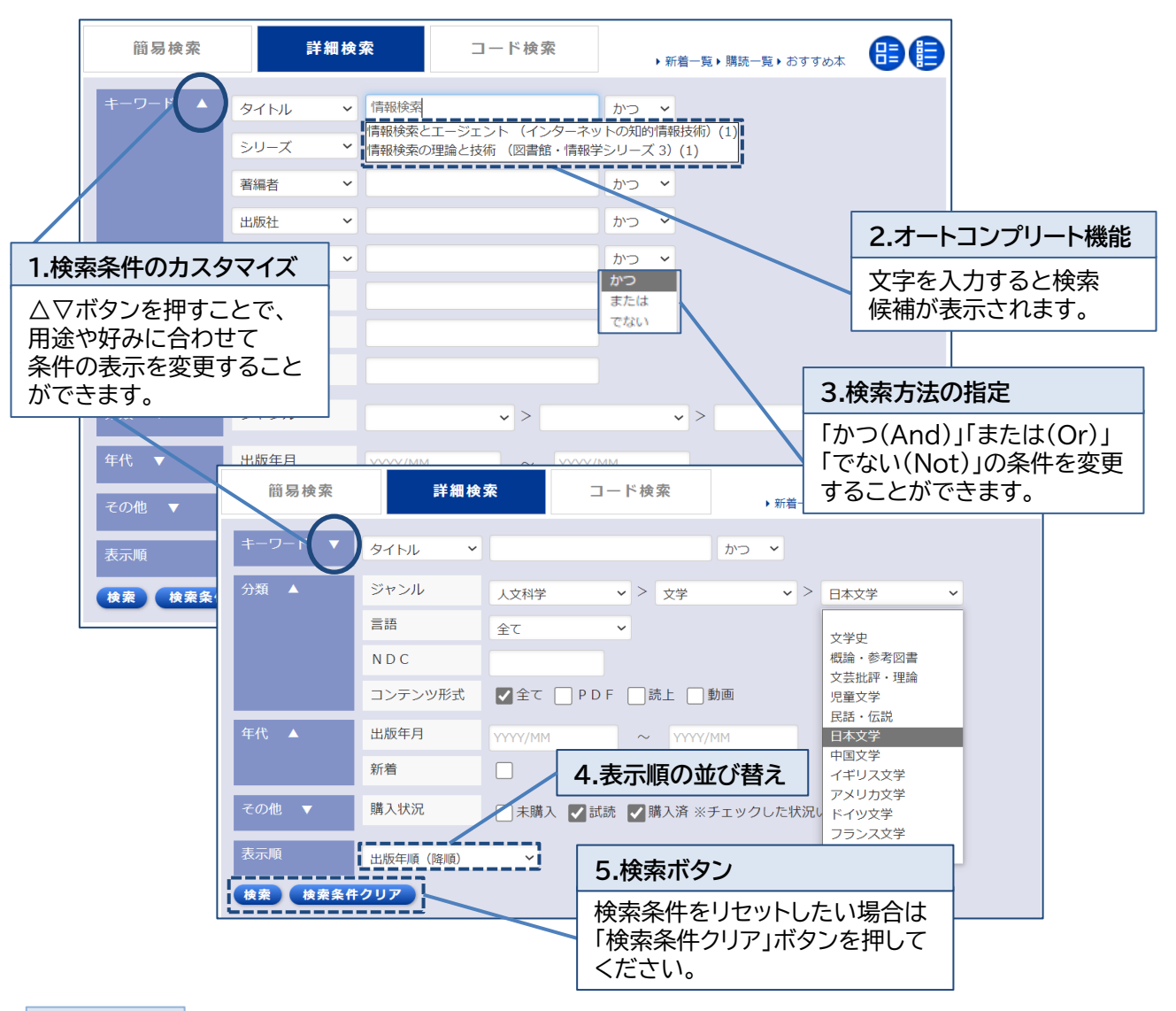

コード検索

コンテンツID、eISBN、ISBN、ISSN、などのコードで一括検索することができます。

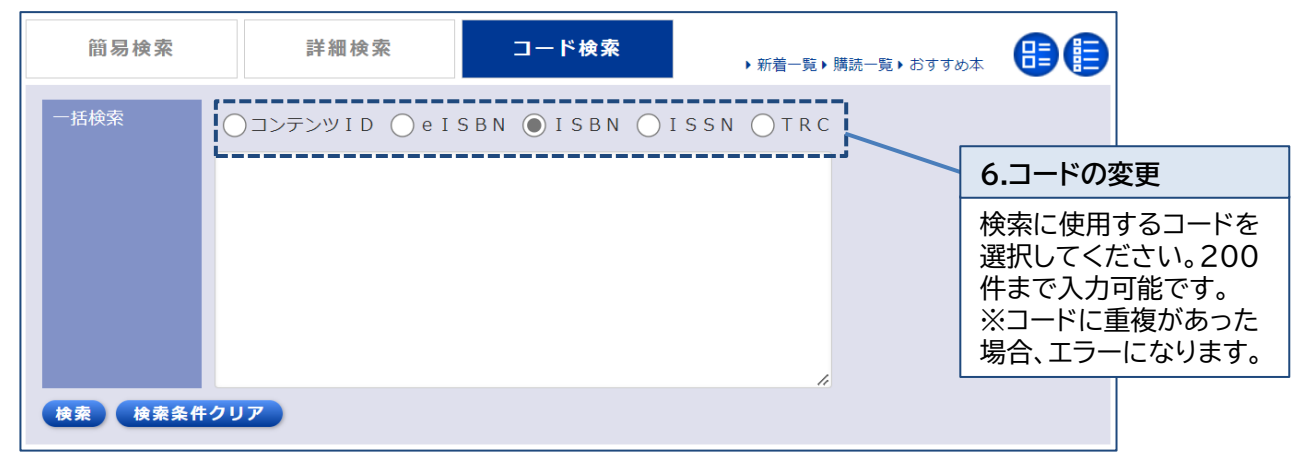

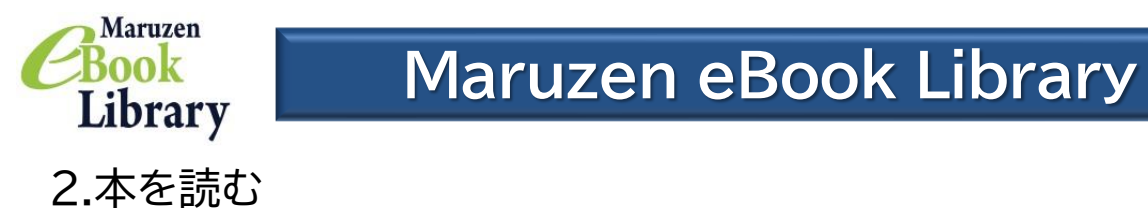

閲覧画面

「拡大・縮小」「見開き表示」機能などで自由に読むことができます。

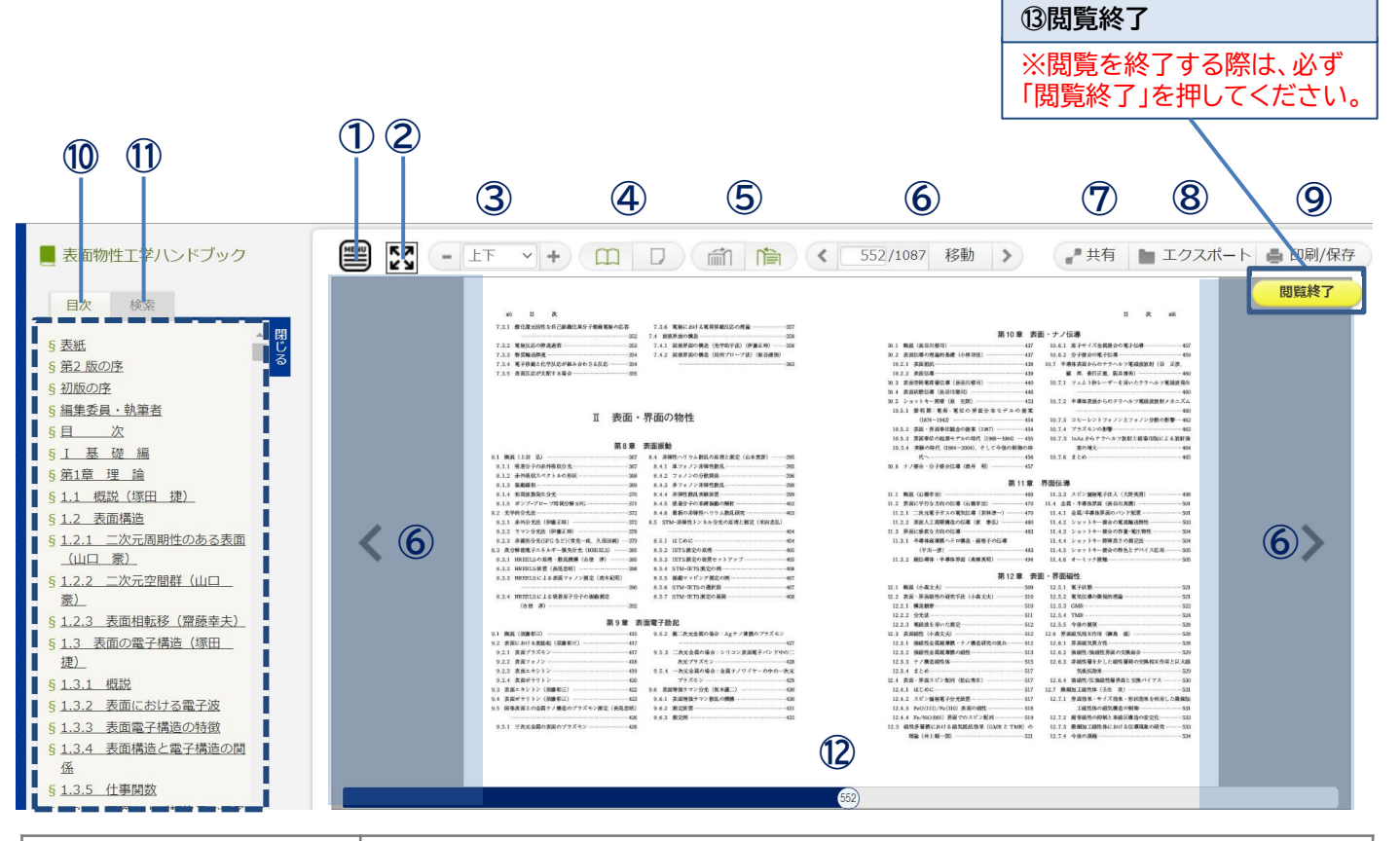

| ①メニューボタン     | メニューバーの表示・非表示ができます。デフォルトは非表示となっています。                                                                                 |     |
|--------------|----------------------------------------------------------------------------------------------------|-----|
| ②全画面表示ボタン    | 全画面表示ができます。もう一度クリックすると全画面表示が解除されます。                                                                                  |     |
| ③拡大倍率の変更     | 画面の「上下」「左右」にフィットさせたり、拡大倍率の変更ができます。なお、拡<br>はマウスホイールの操作でも変更が可能です。                                                      | 大倍率 |
| ④見開き表示       | 紙の書籍と同じように、本を開いた状態で閲覧することができます。                                                                                      |     |
| ⑤縦読み・横読み切り替え | ページを送る方向を縦読みと横読みに合わせて切り替えることができます。                                                                                   |     |
| ⑥ページ送り       | 読みたい方向にページを送ることができます。また、メニューバーにページ数を<br>することで指定のページにジャンプすることもできます。メニューバーの矢印、<br>像の左右をクリック、もしくはキーボードの左右キーでもページ送りができます |     |
| ⑦共有          | 現在閲覧しているタイトルの書名、タイトル詳細ページのURL、現在開いているのURLをコピー&ペーストすることができます。                                                         | ページ |
| ⑧エクスポート      | 書誌情報をBibTeX形式でエクスポートすることができます。                                                                                       |     |
| ⑨印刷/保存       | 指定のページ枚数までPDF形式でダウンロードすることができます。<br>※タイトル毎にダウンロードできるページ枚数が異なります。<br>また、ダウンロードが不可のタイトルもございます。                         |     |
| 10日次         | 目次から目的のページにジャンプできます。                                                                                                 |     |
| ①検索          | 目次や本文中の単語を検索することができます。                                                                                               |     |
| ⑫スクロールバー     | スクロールバーで自由にページ移動ができます。                                                                                               |     |
| 13閲覧終了       | 閲覧を終了する際は、必ず閲覧終了ボタンを押してください。                                                                                         | 5   |

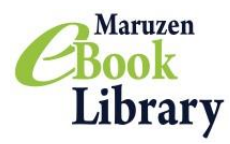

# Maruzen eBook Library

2.本を読む

### 表示の切り替え

メニューバーを非表示にしたり、全画面表示にすることでより閲覧しやすくなります。

メニューバーの非表示 ※デフォルトで非表示となっています。

縦読み・横読み切り替え

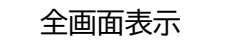

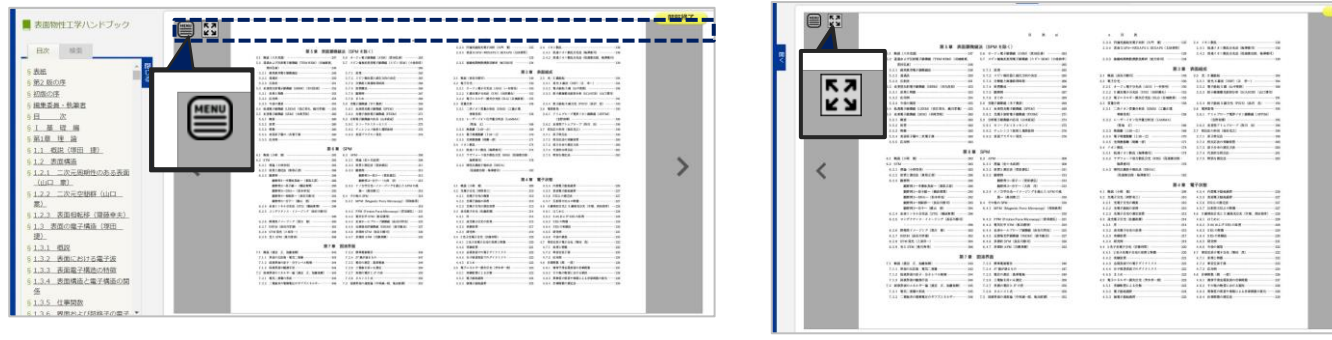

タイトルに合わせて縦読みと横読みでページ送りの方向を切り替えられます。

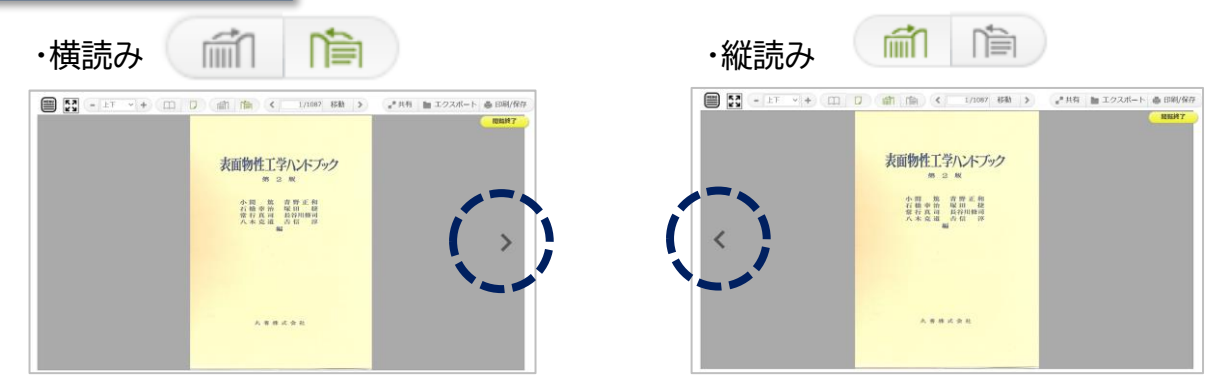

検索機能

シリーズ一覧を表示したり、目次や本文の中から特定の単語を検索することができます。

| Anna Karenina (Macmillan readers 6, upper level) |                              | シリーズ一覧から検索                     |
|--------------------------------------------------|------------------------------|--------------------------------|
| シリーズ                                             |                              | 一部のタイトルでシリーズ検<br>索できないものがあります。 |
| +表示                                              | <br>単語検索                     |                                |
| 検索                                               | 目次や本文中の単語を検<br>できます(And検索可能) | 索<br>。                         |
| ■ ■ 書籍の書名と詳細ページ                                  | へのLIRI をコピーして共               | 有することができます。                    |

| 共有機                          | 能学生同士で授業に役立つ書籍の情報                                                    | とコピーして共有     | りることかできまり。<br>「し合う事も簡単にできます。 |
|------------------------------|----------------------------------------------------------------------|--------------|------------------------------|
|                              | 下 + 〇〇 〇 前 隋 く 1/1087 移動 >                                           | ✔#月 🖿 エクスポート |                              |
| ₽ 共有                         |                                                                      |              |                              |
| このタイトルの詳細情報<br>書名、URLをコピーして、 | を共有することができます。<br>、ご利用ください。                                           |              |                              |
| 書名表面                         | 面物性工学ハンドブック (第2版)                                                    |              |                              |
| URL htt                      | p://elib-stg.maruzen.co.jp/elib-stg/html/BookDetail/Id/3000000415    |              |                              |
| ページURL htt                   | p://elib-stg.maruzen.co.jp/elib-stg/html/Viewer/Id/3000000415/Page/1 |              |                              |
|                              |                                                                      | ×非表示         | 6                            |

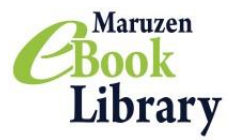

# Maruzen eBook Library

### ダウンロード機能のご紹介①

#### 必要な内容をコンテンツごとに指定されたページ枚数まで、 PDF形式でダウンロードすることができます。 ※ダウンロードしたPDFファイルにはパスワードが設定されています。 PDFファイルを開くパスワードについては下記のをご参照ください。

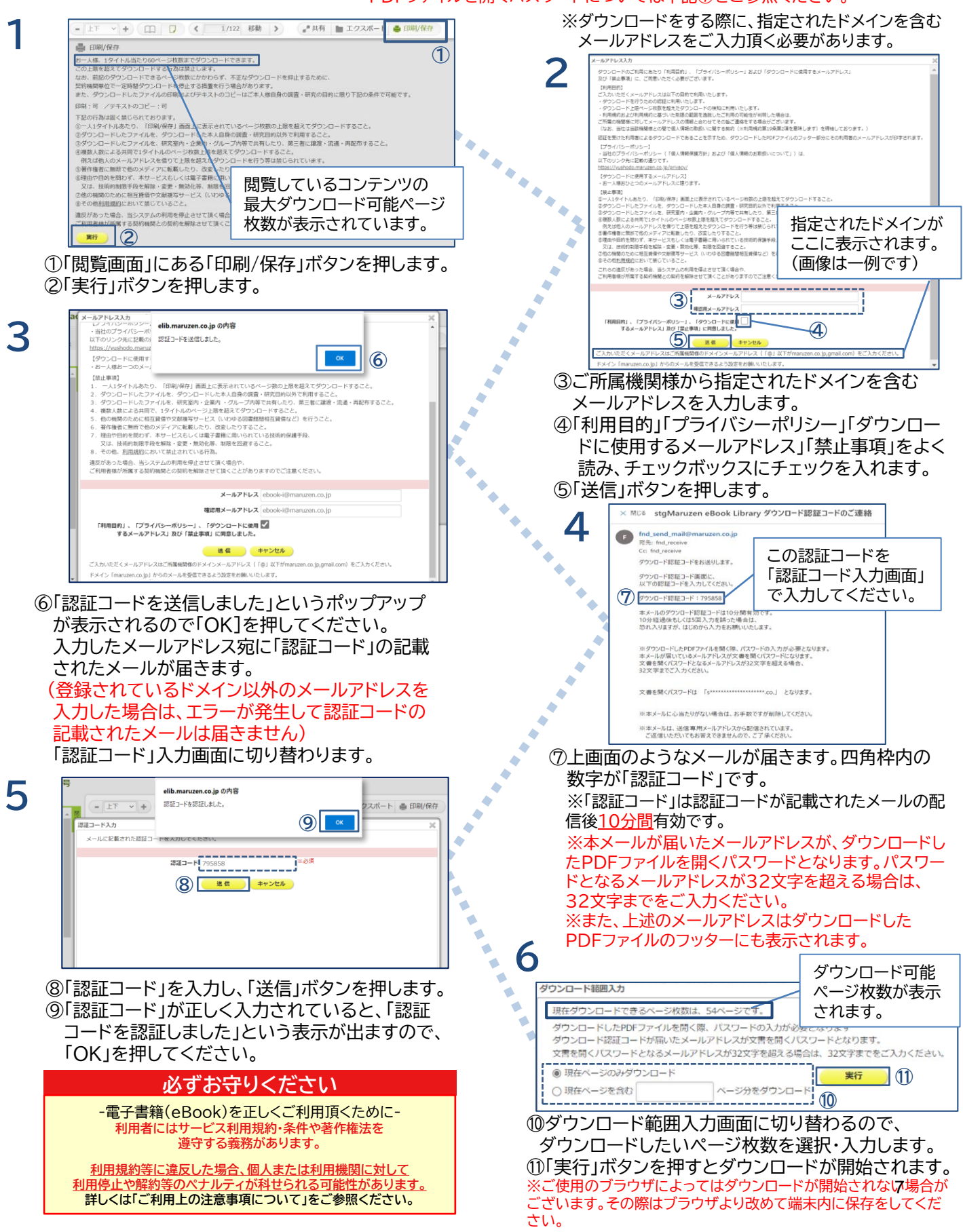

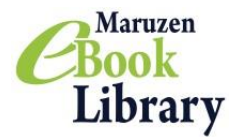

### Maruzen eBook Library(MeL)ご利用上の注意事項について

### Maruzen eBook Library(MeL)のご利用に際しましては 以下の点にご注意いただきますよう、何卒よろしくお願い申し上げます

For English version, Please refer to following the website. https://elib.maruzen.co.jp/app/eguide/mel manual e.pdf

### 注意点

- ・ Maruzen eBook Libraryでは、ダウンロードしたPDFをコンテンツごとに定められたダウン ロードページ枚数の上限、及び、利用規約(※)の範囲内でお使いいただくことを原則としています。
- 利用規約や下記の禁止事項に違反する利用があった場合、当システムの利用を停止させて頂く場合
   やご所属の契約機関との契約の解除をさせて頂く場合もありますのでご注意ください。
   ※ MeLの利用規約(<u>https://elib.maruzen.co.jp/app/eguide/agreement.pdf</u>)

### 禁止事項 ※下記の行為は固く禁じられております。

- 1. 一人1タイトルあたり、「印刷/保存」画面上に表示されているページ枚数の上限を超えてダウンロード すること。
- 2. ダウンロードしたファイルを、ダウンロードした本人自身の調査・研究目的以外で利用すること。
- ダウンロードしたファイルを、研究室内・企業内・グループ内等で共有したり、第三者に譲渡・流通
   ・再配布すること。
- 4. 複数人数による共同で、1タイトルのページ数上限を超えてダウンロードすること。例えば他人の メールアドレスを借りて上限を超えたダウンロードを行う等は禁じられています。
- 5. 著作権者に無断で他のメディアに転載したり、改変したりすること。
- 6. 理由や目的を問わず、本サービスもしくは電子書籍に用いられている技術的保護手段、又は、 技術的制限手段を解除・変更・無効化等、制限を回避すること。
- 7. 他の機関のために相互貸借や文献複写サービス(いわゆる図書館間相互貸借など)を行うこと。
- 8. その他、利用規約(※)において禁じていること。

### 教育機関における授業でのご利用について

・教育機関における授業でのご使用の際は、著作物の教育利用に関する関係者フォーラムによる「改正著作権法 第35条運用指針」の最新年度版に基づくご利用をお願いいたします。運用指針から逸脱した場合は著作権侵害 になると同時に、利用規約に違反することにもなるのでご注意ください。

・特に、ダウンロードしたファイルを教科書(授業の履修にあたり、履修者自らが通常購入する書籍)の代替として 利用することは認められておりません。

・授業でのご利用であっても、「授業の中で回ごとに同じ著作物の異なる部分を利用することで、結果としてその 授業での利用量が小部分ではなくなる」(改正著作権法第35条運用指針)場合は、利用は認められません。

### お問い合わせ

丸善雄松堂株式会社 学術情報ソリューション事業部 Maruzen eBook Library担当 Tel:フリーダイヤル 0120-186-990 又は 03-6367-6099 e-mail:<u>ebook-i@maruzen.co.jp</u> 受付時間:平日9:00~17:30 (土・日・祝日、年末年始を除く)

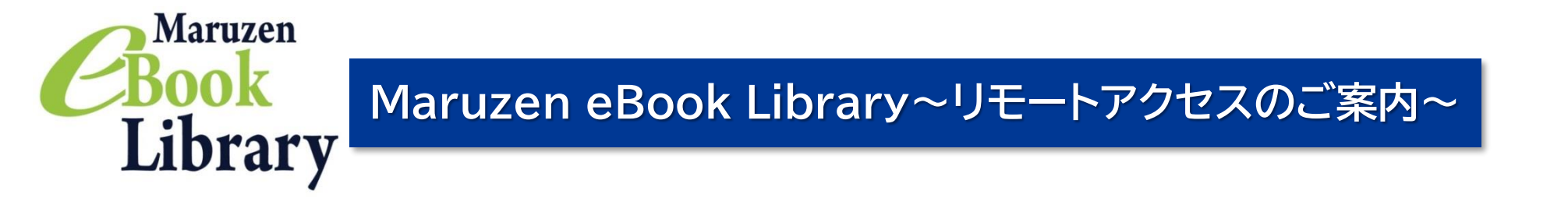

リモートアクセスを利用いただくと、ご自宅、帰省先、ご出張先など、ご所属機関の外からでも Maruzen eBook Libraryを閲覧できるようになります。リモートアクセスの手続きは3ステップで完了です。

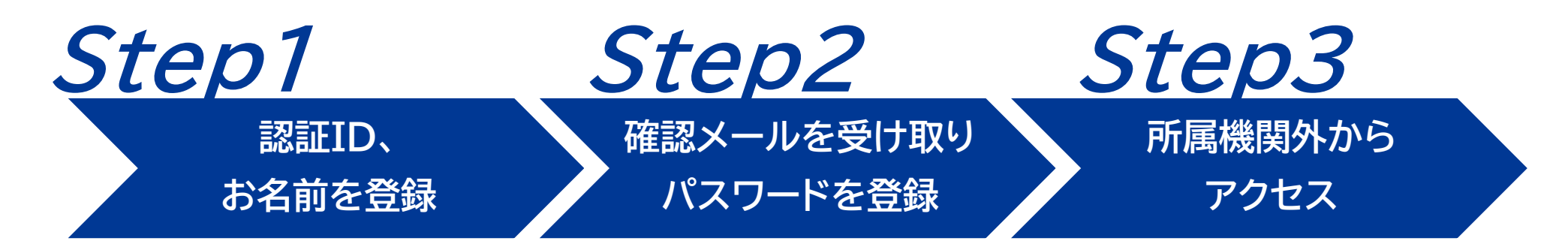

※アカウントには90日間の有効期限があります。有効期限の延長手続きについては、裏面をご覧ください。

# Step1 認証IDとお名前を登録

| 有線接続された学内の端末(パソコン)<br>からMaruzeneBook Libraryにアク<br>セスして画面右上のアカウントボタンを<br>クリックします。 | Maruzen<br>Book<br>Library<br>Aruzen eBook Libraryは、<br>学術書館に特化した種関向け電子書館配信サービスです。<br>アカ                                    | 、ある質問 →ご利用案内 →個人情報保護指針 →利用規約<br>りウント                                    |
|-----------------------------------------------------------------------------------|----------------------------------------------------------------------------------------------------|-------------------------------------------------------------------------|
| *アクセス先                                                                            | ← ⊖ M https://elib.maruzen.co.jp/elib/html/AddAccount/rpage/BookList/rparams/P1%25: P + ▲ C × 0 %                           |                                                                         |
| https://elib.maruzen.co.jp                                                        | > ユーザ認証アカウントの登録                                                                                                    |                                                                         |
| 認証ID、お名前を入力し、利用規約<br>をお読みのうえ「利用規約に同意して                                            | 認証ID (メールアドレス): hanako@maruzen.co.jp<br>認証ID (メールアドレス)確認: hanako@maruzen.co.jp                                              |                                                                         |
| 次へ」ボタンをクリックします。                                                                   | お名前: 丸善花子<br>アカウント登録前に,下記の利用規約をお読みください。                                                                                     | こ □ □ - ×<br>◆ ● M https://elib.maruzen.co.jp/elib/?wic タ - ▲ C × 命 ☆ 袋 |
| *認証IDはご所属機関から配布                                                                   | 「Maruzen eBook Library」(以下、「本サービス」)を運営する丸善<br>株式会社(以下、「当社」)は、お客様が安心して「Maruzen eBook<br>Library」をご利用頂けるよう、プライバシーポリシー(個人情報保護に | ユーザ認証アカウントの登録/更新                                                        |
| これにメールアトレスを入力でさます。 詳細はご所属機関までお問い合わせ                                               | 関する基本方針)を定め個人情報保護に取り組んでいます。<br>1.個人情報の利用目的について                                                                              |                                                                         |
| ください。                                                                             | 当社は、以下の目的で利用するために、お客様の同意のもと、個人情報<br>を収集させていただきます。<br>・お客様のユーザー認証アカウント登録により、本サービスの利用機能<br>を提供するため                            | まる意にひ (スールアドレス): manako@maruzen.co.jp<br>お名前: 丸善花子                      |
| メールアドレスとお名前が正しいこと<br>を確認して「登録」ボタンをクリック                                            | 利用規約に同意して次へ キャンセル                                                                                                    | 登録 キャンセル 、                                                              |
| を確認して、豆球」バタンをクリックします。                                                             |                                                                                                    |                                                                         |

# Step2 確認メールを受け取って、パスワードを登録

Step1で登録したメールアドレス宛て 確認メールが届きます。 \*確認メール送付元: ebook-guide@maruzen.co.jp

20分以内に確認メールに記載

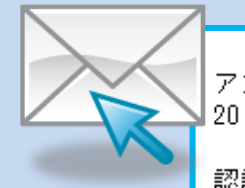

アカウント登録を完了するには、下記 URL にアクセスして認証バスワードを登録してください。 20 分以内にアクセスが無い場合は無効となります。

認証パスワードの登録 <u>https://elib.maruzen.co.jp/elib/html/Regist/Id/hBr5xhVPjKs6eXsAD5wMdpTAq3E</u>

#### されたURLにアクセスしてください。

認証パスワードを入力して 「登録」ボタンをクリックします。

\*英数字8桁以上12桁以内 (半角のアルファベット、数字)で入力 してください。大文字、小文字は区別 されます。 \*<u>登録完了メールは配信されません</u>。 認証パスワードはメモ等に控えること をお勧めします。

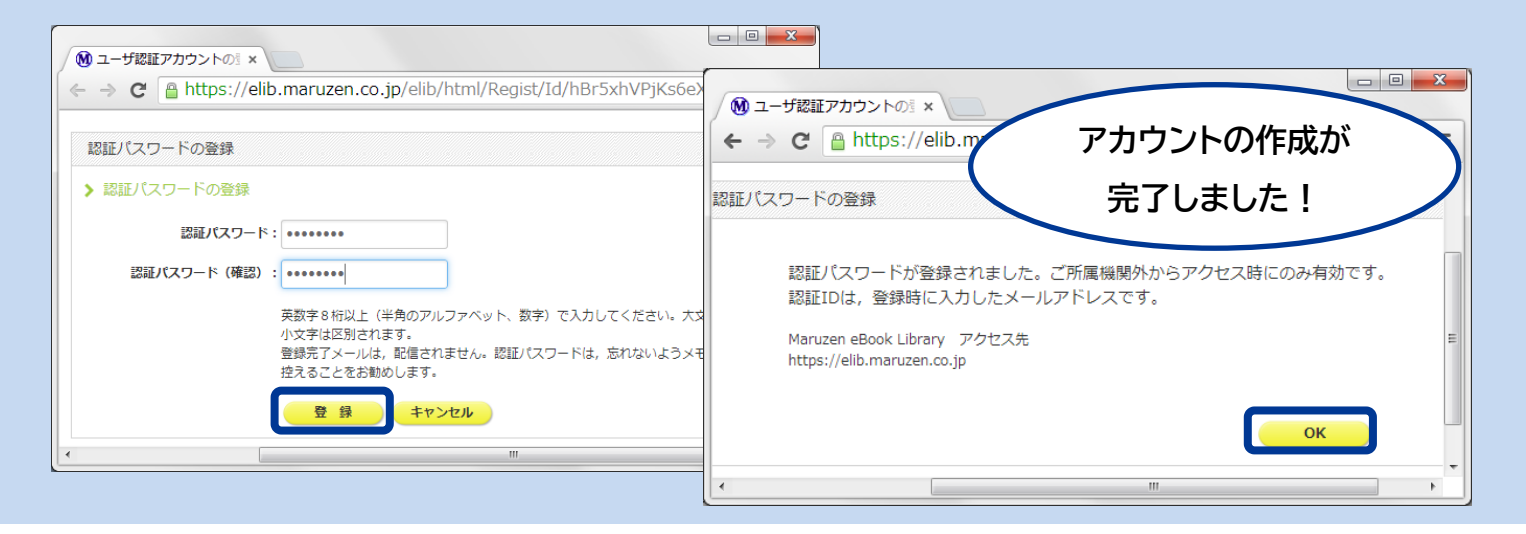

9

# Step3 所属機関の外からMaruzen eBook Libraryにアクセス

Maruzen eBook Libraryにアクセスします。 \*アクセス先 https://elib.maruzen.co.jp

登録した認証IDと認証パスワードを入力して 「認証する」ボタンをクリックします。

Maruzen eBook Libraryページにアクセスします。

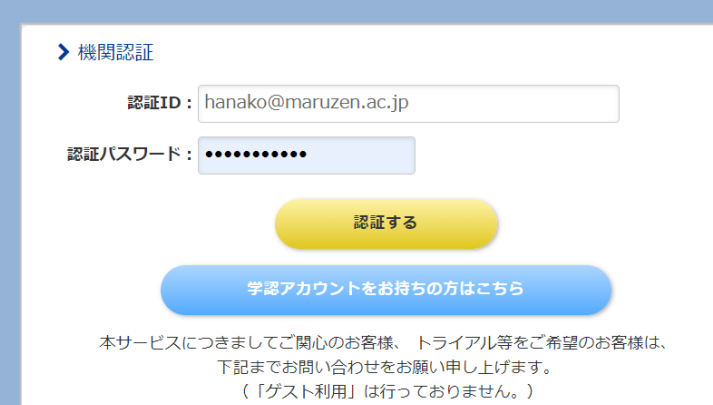

丸善雄松堂株式会社 学術情報ソリューション事業部 Maruzen eBook Library担当 TEL: 03-6367-6099 受付時間:9:00~17:30(土・日・祝日、年末年始を除く) e-mail: <u>ebook-i@maruzen.co.jp</u>

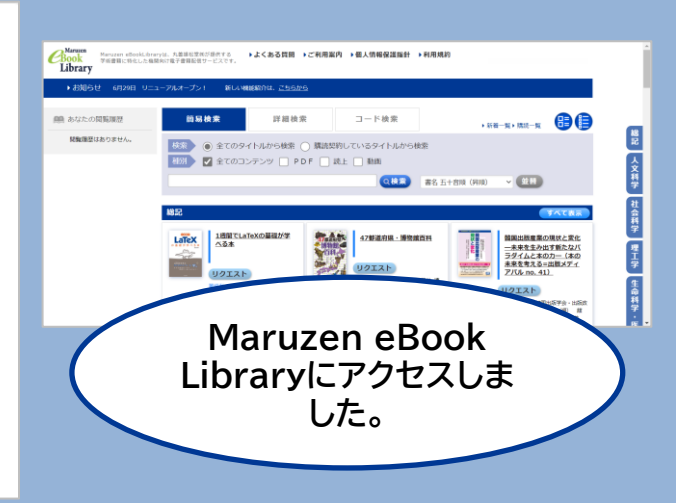

# アカウントは 延長手続きが必要です

アカウントには90日間の有効期限があります。 延長手続きは、ご所属機関のパソコンから行うことができます。

### 〈延長手続き〉

①有線接続された学内の端末(パソコン)からMaruzen eBook Library にアクセスして画面右上のアカウントボタンをクリックします。

②登録した認証ID(メールアドレス)とお名前を入力して「利用規約に同意して次へ」をクリックします。

③開いた画面で「はい」をクリックします。

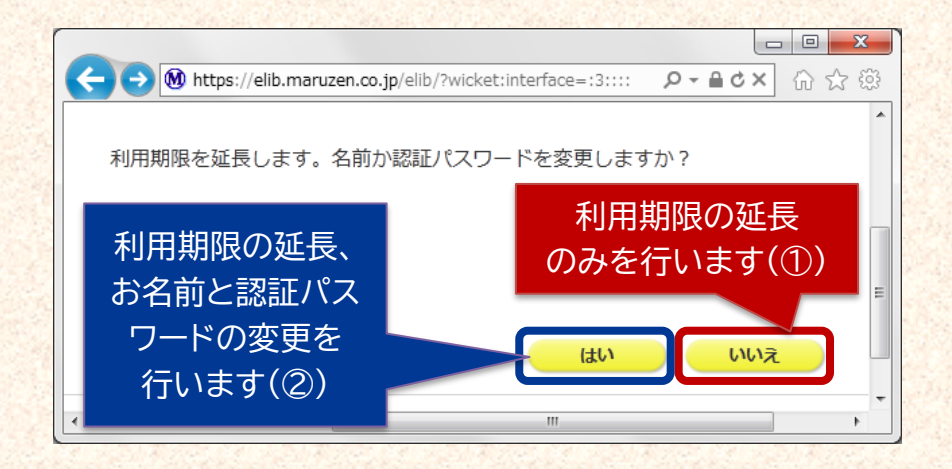

### 【①利用期限の延長のみ行う】

# よくあるご質問

### Q アカウントを登録しようとしましたが、認証ID がはじかれてしまいます。

A 認証IDには、ご所属機関が許可したメールアドレスを 入力することができます。たとえばYahoo!メールや Gmail、携帯電話など、個人のメールアドレスは入力でき ません。

入力できるメールアドレスをご所属機関までお問い 合わせください。

### Q リモートアクセスでMaruzen eBook Libraryを開いたのですが、アカウントボタンがあ りません。

A アカウントボタンはご所属機関の端末から閲覧いただ いた場合のみ表示されます。

利用期限の延長やお名前、パスワードの変更はご所属 機関の端末から行ってください。

### Q パスワードを忘れてしまいました。

A 下記〈アカウントの削除手順〉に沿ってお使いのアカウン トを一度削除して頂き、もう一度「アカウント」ボタンからア カウント登録を行ってください。

### 〈アカウント削除手順〉

①ご所属機関の端末からMaruzen eBook Libraryに

「いいえ」をクリックします。

最後に利用した日に90日間加算されます。

### 【②利用期限を延長してお名前、パスワードを変更する】

「はい」をクリックします。

開いた画面でお名前、パスワードの変更ができます。「登録」をクリック

すると、変更と同時に利用期限が延長されます。

アクセスして「アカウント」ボタンをクリック ②認証IDとお名前を入力して「利用規約に同意して次へ」 をクリック ③入力されたメールアドレスが登録済みの場合は下記画面 が表示されます。

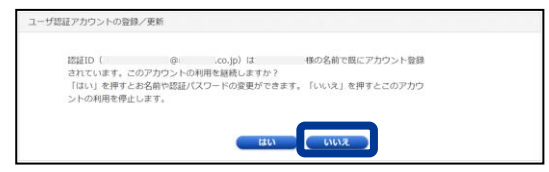

### ④この画面で「いいえ」を選ぶとアカウントが削除され、ご 利用停止となります。

2022年10月現在 10

### 電子書籍導入タイトル(一部抜粋)

| 書籍名                                                 | 出版社     | 著編者         | ISBN          |  |
|-----------------------------------------------------|---------|-------------|---------------|--|
| 000 総 記                                             |         |             |               |  |
| 情報モラル&情報セキュリティ 40の事例でわかりやすく解説!<br>改訂3版              | FOM出版   | 富士通エフ・オー・エム | 9784865104196 |  |
| 独習C 新版                                              | 翔泳社     | arton       | 9784798150246 |  |
| C言語によるプログラミング 基礎編 第3版                               | オーム社    | システム計画研究所   | 9784274226069 |  |
| スラスラ読めるPHPふりがなプログラミング                               | インプレス   | リブロワークス     | 9784295007678 |  |
| なんでも「はじめて」大全 人類と発明の物語                               | 東洋経済新報社 | スチュワート・ロス   | 9784492046807 |  |
| 300 社会科学                                            | -       | -           |               |  |
| でるとこだけのSPI [2024年度版]                                | マイナビ出版  | マイナビ出版編集部   | 9784839980023 |  |
| 一般常識 要点マスター![2024年度版]                               | マイナビ出版  | マイナビ出版編集部   | 9784839980108 |  |
| SPI 要点マスター! [2024年度版]                               | マイナビ出版  | マイナビ出版編集部   | 9784839980115 |  |
| 一般常識即戦力問題集 [2024年度版]                                | マイナビ出版  | マイナビ出版編集部   | 9784839979966 |  |
| SPI解法の極意 [2024年度版]                                  | マイナビ出版  | マイナビ出版編集部   | 9784839980030 |  |
| 自己分析適職へ導く書き込み式ワークシート(内定獲得のメ<br>ソッド)[2024年度版]        | マイナビ出版  | 岡茂信         | 9784839979973 |  |
| SDGsが生み出す未来のビジネス(できるビジネス)                           | インプレス   | 水野雅弘 他      | 9784295008965 |  |
| 防災リテラシー 第2版                                         | 森北出版    | 太田敏一 他      | 9784627452923 |  |
| 業界&職種研究ガイド 自分に合った仕事は何だろう?(内定獲<br>得のメソッド)[2024年度版]   | マイナビ出版  | マイナビ出版編集部   | 9784839980061 |  |
| 就活マナー : 要点マスター! [2024年度版]                           | マイナビ出版  | 美土路雅子       | 9784839980085 |  |
| インターンシップ 仕事のホントを知る!見る!考える!(内定獲<br>得のメソッド)[2024年度版]  | マイナビ出版  | 岡茂信 他       | 9784839980016 |  |
| エントリーシート完全突破塾(内定獲得のメソッド)[2024年度<br>版]               | マイナビ出版  | 岡茂信         | 9784839980009 |  |
| 就職活動がまるごと分かる本 いつ?どこで?なにをする?(内定<br>獲得のメソッド)[2024年度版] | マイナビ出版  | 岡茂信         | 9784839980078 |  |
| 面接&エントリーシート 要点マスター! [2024年度版]                       | マイナビ出版  | 才木弓加        | 9784839980092 |  |
| Web面接 オンライン面接の必勝法(内定獲得のメソッド)[2024<br>年度版]           | マイナビ出版  | 才木弓加        | 9784839980047 |  |
| 面接担当者の質問の意図(内定獲得のメソッド)[2024年度版]                     | マイナビ出版  | 才木弓加        | 9784839979980 |  |
| 面接自己PR志望動機(内定獲得のメソッド)[2024年度版]                      | マイナビ出版  | 才木弓加        | 9784839979997 |  |
| 就活ノートの作り方(内定獲得のメソッド)[2024年度版]                       | マイナビ出版  | 才木弓加        | 9784839980054 |  |

### 電子書籍導入タイトル(一部抜粋)

| 書籍名                                         | 出版社          | 著編者        | ISBN          |
|---------------------------------------------|--------------|------------|---------------|
| 400 自然科学                                    | L            |            |               |
| 理科系のための入門英語論文ライティング 改訂版                     | 浅倉書店         | 廣岡慶彦       | 9784254102918 |
| 基礎数学(新版数学シリーズ)新版改訂版                         | 実教出版         | 岡本和夫       | 9784407348873 |
| 基礎数学演習 (新版数学シリーズ)新版 改訂版                     | 実教出版         | 岡本和夫 他     | 9784407348880 |
| 微分積分(新版数学シリーズ)新版改訂版                         | 実教出版         | 岡本和夫       | 9784407349429 |
| 微分積分演習 (新版数学シリーズ)新版改訂版                      | 実教出版         | 岡本和夫 他     | 9784407349436 |
| 微分方程式・ラプラス変換・フーリエ解析(理工系のための数<br>学入門)        | オーム社         | 一色秀夫 他     | 9784274226137 |
| Excelで学ぶ統計解析入門 Excel2019                    | オーム社         | 菅民郎        | 9784274226410 |
| 例題でよくわかるはじめての多変量解析                          | 森北出版         | 加藤豊        | 9784627082212 |
| Excelによる統計入門 第4版                            | 朝倉書店         | 縄田和満       | 9784254122435 |
| 確率統計入門 モデル化からその解析へ                          | 森北出版         | 渡辺浩 他      | 9784627082311 |
| エ学系の基礎力学 公式の意味を知る                           | 裳華房          | 田村忠久       | 9784785322694 |
| 電磁気学                                        | 森北出版         | 岩田真        | 9784627156913 |
| 実験でわかる触媒のひみつ                                | コロナ社         | 廣木一亮 他     | 9784339067606 |
| 水の科学 水の自然誌と生命、環境、未来 第2版                     | オーム社         | 清田佳美       | 9784274226144 |
| 仕事で成果を出し続ける人が最高のコンディションを毎日維持<br>するためにしていること | 東洋経済新報社      | 平井孝幸       | 9784492046838 |
| 500 技術・工学                                   |              |            |               |
| 計測工学入門 第3版・補訂版                              | 森北出版         | 中村邦雄 他     | 9784627662940 |
| これならわかる工業熱力学                                | 近代科学社Digital | 野底武浩       | 9784764960145 |
| 構造解析のための材料力学                                | コロナ社         | 舘石和雄       | 9784339052701 |
| コンクリート構造工学 第5版                              | 森北出版         | 戸川一夫 他     | 9784627406551 |
| 静定力学編 第2版(建築構造の力学 1)                        | 森北出版         | 寺本隆幸 他     | 9784627505421 |
| 機械設計工学(機械系コアテキストシリーズ E-2)                   | コロナ社         | 村上存 他      | 9784339045406 |
| よくわかる電気機器 第2版                               | 森北出版         | 森本雅之       | 9784627743328 |
| 電子回路(専門基礎ライブラリー)                            | 実教出版         | 和田成夫 他     | 9784407347791 |
| 電子デバイス工学 新装版 第2版 新装版                        | 森北出版         | 古川静二郎 他    | 9784627705630 |
| 基礎からわかる化学工学(物質工学入門シリーズ)                     | 森北出版         | 石井宏幸       | 9784627246010 |
| 700 産 業                                     |              |            |               |
| 3色だけでセンスのいい色見てわかる、迷わず決まる配色アイデ<br>ア          | インプレス        | ingectar-e | 9784295008897 |

#### Maruzen eBook Library 利用規約

この利用規約(以下「本規約」といいます。)は、丸善雄松堂株式会社(以下「当社」 といいます。)が運営するサービス「Maruzen eBook Library」をご利用いただく際の諸 条件を定めるものです。

- 第1条(定義)

   「本サイト」とは、当社が運営するウェブサイト「Maruzen eBook Library」(URL: https://elib.maruzen.co.jp/をいいます。
   「電子書籍」とは、本サイト上で当社が契約者に配信する、書籍等のダウンロード 用データ又はストリーミング用データをいいます。
   「本サービス」とは、本サイトでの電子書額の配信サービス、及びこれに付随して 当社が契約者に対して提供するすべてのサービスを指し、具体的なサービス内容は、 本規約のほか、本サイトトに記載されます。
   「契約者」とは、本規約に同意の上、第3条の手続により契約者登録を行った国立 大学法人、学校法人、研究機関、企業又は医療法人、その他の法人・機関をいいます。

- 1、学校は、学校法人、研究機関、企業又はを旅去し、その心の当本・使用をいいます。 大学法人、学校法人、研究機関、企業又はを療法人、その他の法人・健良ないいます。 す。
  「ユーザ」とは、契約者の管理下で実際に本サービス又は電子書籍を利用する利用 者をいいます。ただし、第3条の手続により当社が承認した範囲に限られます。
  「端末」とは、電子書籍を表示、再生して利用するための機器をいいます。なお、 本サービスにおける電子書籍の利用が可能な端末の種類、仕様、動作環境等の指定 は、本サイト上に記載します。
  「IP アドレスを認証とします。
  「IP アドレスを認証とします。
  「IP アドレス認証」とは、契約者のグローバル IP アドレス (インターネット上の 固有番号)を登録することで、ID・バスワードによる認証を必要としないアクセス 方法をいいます。
  「ID パスワード認証」とは、契約者が固定 IP アドレスを保有していない場合など に、当社が ID・パスワードを交付し、その ID・パスワードによる認証を必要とする アクセス方法をいいます。
  「リモート・アクセス方式」とは、IP アドレスを保有していない場合など に、当社が ID・パスワードを交付し、その ID・パスワードによる認証を必要とする アクセス方法をいいます。
  「リモート・アクセス方式」とは、IP アドレス酸証又は ID・パスワード認証による 契約者の管理下で本サービスを利用するユーザが、契約者の施設や建物以外の場所 からりモート・アクセス用」とは、特定の契約者に思より本サービスを利用する方式 をいいます。なお、この方式による利用は特約によるものとします。
  「リファラ認証」とは、特定の契約者によるものとします。
  第2条 (本規約の定め)に従うものとします。
  第2条 (本規約の定め)に従うものとします。
  本規約は、本サービスの提供及び利用に関する契約者と当社間の合意となるもので す。3 (利用契約の成立)

- 9。 第3条(利用契約の成立) 本サービスの利用契約

2. 本規約は、本サービスの提供及び利用に関する契約者と当社間の合意となるものです。
 す。(利用契約の成立)
 本サービスの利用契約は、当該契約を希望する法人・機関が、当社へ「Maruzen eBook Library 利用申込書」を提出した後、当社が承認することにより成立するものとします。
 ホサービスの利用契約を希望する法人・機関な氏低に当該契約を締結済みの契約者が、「Maruzen eBook Library 利用申込書」第により同時に又は別途当社に申込み、当社がこれを承認することにより成立するものとします。
 第4条(IPアドレス認証)
 1. 本サービスの利用契約の成立後、認証に用いるIPアドレスは「Maruzen eBook Library 利用申込書」等により同時に又は別途当社に申込み、当社がこれを承認することにより成立するものとします。
 第4条(IPアドレス認証)
 1. 本サービスの利用契約の成立後、認証に用いるIPアドレスは「Maruzen eBook Library 利用申込書」第にとり同時に又は別途当社に申込み、当社がくれを承認することにより成立するものとします。
 第4条(IPアドレス認証)
 2. 率請するIPアドレス認識するれたものとします。
 2. 申請するIPアドレスに起因する障害に対し、その意を負いません。
 3. 契約者が登録を申請したIPアドレスから本サイトを含む当社ネットワークに対し、不正アクセス、不正利用が発覚した増合さなし、PPアドレスな感ったアクセスであると当社が判断した場合には、予告なく該当IPアドレスな認らし、
 3. 契約者が登録を申請したIPアケレスから本サイトを含む当社よりID・パスワードを含みます。)は、それを自己の責任において松匿・運用・管理するものとし、第三者に譲渡、貸与、開示してはならないものとします。
 第5条(ID・パスワード認証)
 第10・パスワードに第一のクロスを得いまつなべてにつき責任を約とします。
 第10・パスワードバ第二者に大クシセスを停止することができます。
 3. 契約者は、ID・パスワードバ第二者にするで不正に利用されたことに気づしのとします。
 5. 条(超り10・パスワードバ第三者につくて不正に利用されたことと気づした場合には、予告なく該当ID・パスワードに第二者の文となできます。
 3. 契約者は、ID・パスワードに第二者に立てて本に利用されたことに気づした場合には、予定なび当たのを引用するものとします。
 5. 条(電子書籍に関する保証、サービスを利用することができなくなり、また、本サービス及び電子書籍に関する保証、サービスを利用することができなくなり、また、本サービス及び電子書籍に関する保証、大力・回知目する場合は、解約後であって本規約に従って利用しなければならないもとしま。
 第2約者による方法に従って電子書籍については、解約後であって本規約に従って利用しなければならないもとします。
 第2約者にようる方法に従って電子書籍については、解約後であっても本規約に従って利用するためとします。
 第2約者は、第約者がにようを利用することができなくなり、また、本サービスの利用することができるものがあります。
 第4条の注意の定式
 第4条式に従って利用することができなくなり、これ、本サービスの利用することができます。
 第4条式に従って利用するたいとます。
 第4条式に従って利用するたいとします。
 第4条式に従って電子書籍については、解約者の法のようで、

 第4本式は、第4本式は、2001月間するたいとます。

 第4本式は、2011月間、2011月間で、2011月

- も本規約に従って利用しなければならないものとします。 第7条(電子書籍の注文) 1. 契約者は、当社が定める方法に従って電子書籍を注文することができます。 2. 個々の電子書籍の利用に関する契約は、当社からの利用登録完了の通知をもって成 立するものとします。 3. 前項に定める契約の成立後は、契約者の都合による注文の取り消しはできません。 第8条(電子書籍の配信) 3. 当社は、前条(下しいて契約者が注文した要ス書籍について、その契約者が配信を悪

- 立するものとします。
   前項に定める契約の成立後は、契約者の都合による注文の取り消しはできません。
   第8条(電子書籍の配信)
   当社は、前条において契約者が注文した電子書籍について、その契約者が配信を受けることが可能な状態にするものとします。
   注文された電子書籍の配信に関する当社の義務は、その電子書籍を本サイトからダウンロード又はストリーミング可能な状態とすることまでとし、ダウンロード又はストリーミング可能な状態とすることまでとし、ダウンロード又はストリーミングの能体・過信等については契約者の費用と責任で行うものとします。
   第9条(代金の支払)
   契約者は、当社が指定する支払方法により、所定の代金を支払うものとします。
   第10条(電子書籍の配信の面欠は不具合に対する保証)
   注文手続の完了後10営業日を経過しても電子書籍の配信を受けることができない場合、契約者に、前項の通知を受けた電子言籍が当社所定の環境(端末、ソフトウェア、ソフトウェアのバージョン等)において正常に素、再生されない場合、契約者によれらの発見後すみやかにこれを当社に通知するものとします。
   当社は、前項の通知を受けた場合、契約者が注文した電子書籍の配信を受けられるようにし、また不具合を修正してあらためて配信を受けられるようによるものとします。
   当社は、前項の通知を受けた場合の修正、及び配信の再設定、並びに当社所定の環境以外への対応のための修正は行いません。
   前項の取扱いの期間は、電子書籍のたびを合う間とし、この期間を経過した後は、当社はは当社が方責任を負わないものとします。
   11条(電子書籍の利用)
   契約者又はユーザは、本規約及び本サイトトの記載事項(1コンテンツ毎にダウンロードできるページ数、印刷(保存できる範囲等)、並びに電子書籍又は太サービスに施されている技術的な保護や制限(利用する端末及び同時アクセスするユーザの数)によって認められている範囲で、注文した電子書籍を又がすったまで、
   契約者は、前項の範囲スは著作権法によって認められている範囲で、注文した電子書籍を以て、
   契約者は、前項の範囲スは著作権法によって認められている範囲は外には、看(備・無(の別)時間を問わす電子書籍の記録等の改変、複製、展示、上映、他人への議議、貸与、インターネットその他のネットワークを利用した他人への送信(公衆 送信の部件でするすのとす。)

- 2.
- 3. 第1
- (1) 第十3米合ちにとめる奈正争項に該当する行為ぞ矢利有又はユーケルパイラに場合
   (2) 前号に定める泉正争項に該当する行為ぞ矢利有又はユーケルパイラに場合
   (3) 差押え、仮差押え、仮処分、競売、破産、民事再生・会社更生手続きの開始の申立等があった場合、若しくは清算に入った場合
   (4) 過去に本条に基づき契約が解除されたほとが判明した場合
   前項により、契約が解除された場合においても、契約者は本規約に基づいて既に発生した義務の履行責任を免れないものとします。
   第1項第2号又は第3号に該当した場合、契約者は期限の利益を失い当社に対して負担する一切の金銭債務を直ちに弁済するものとします。
   17条(行為者責任)
   契約者の一部が前条第1項各号に定める事由に該当した場合、当社は、当該事由に該当した契約者に対してのみ、前条第1項による本サービスの利用の停止又は終了を行うものとします。ただし、当該事由に起因して、第18条の適用の必要が認められる場合に、当社が第18条に基づく措置を行うことを妨げるものではありません。

- 該当した契約者に対してのみ、前条第1項による本サービスの利用の停止又は終了 を行うものとします。ただし、当該事由に起因して、第18条の適用の必要が認め られる場合に、当社が第18条に基づく措置を行うことを妨げるものではありませ ん。
  第18条(本サービスの内容変更、中断及び終了)
  当社は、本サイトにて契約者への予告及び合理的理由の提示を行った上で、本サー ビスの内容を随時追加、改廃その他の方法で変更することがあります。
  当社は、本サービスを運営するためのシステムの保守点検や障害の発生、火災・停 電等の事故、地震・洪水等の災害、戦争・暴動その他の理由により、本サービスの 提供を中断することがあります。この場合、当社は、可能な限り本サイトにて契約 者への予告を行うものとします。
  当社は、業務上あるいは技術上の理由により、本サービスを終了することができる ものとします。この場合には、当社は、終了の1ヶ月前までに本サイトにて契約 者への予告を行うものとします。
  当社は、業務上あるいは技術上の理由により、本サービスを終了することができる ものとします。この場合には、当社は、終了の1ヶ月前までに本サイトにて契約 者への予告を行うものとします。
  当社は、業務上あるいは技術上の理由により、本サービスを終了することができる ものとします。この場合には、当社は、終了の1ヶ月前までに本サイトにて契約 者への予告を行うものとします。
  第40年代表行るのとします。
  第40年代表行るのとしたす。
  第19条(免責)
  当社が本規約に従って本サービスを提供している限しにおいて、本サービス で利用したことにより契約者に対して場否賠償責任を負う場合、その 賠償額は、その損害発生の原因となった事由が生じた日から適つてらく月間(本サー ビスの利用期間が6ヶ月に満たない場合はその利用期間)に契約者が実際に支払 った電子書籍の代金の額を上限とします。
  第20条(契約者への情報提供)
  本サービスののT不正アクセス、不正利用若しくは本規約の違反又はそれらのお それがあると当社が判断した場合、当社は、ユーザ毎の利用状況に係る情報(ユー ザのメールアドレス及び利用ログ等)を当該ユーザが属する契約者に提供すること があります。
  契約者及び当社は、前項の情報を関係法令に従い細心の注意を払って取り扱うもの とします。
  第21条(本規約が改定された場合、改定日以後の本サービスの 利用については、改定後の本規約が改定された場合、改定日以後の本サービスの 利用については、改定後の本規約が改定された場合、改定日以後の本サービスの 利用については、改定後の本規約が改定された場合、改定日以後の本サービスの 利用については、改定後の本規約が改定された場合、改定日以後の本サービスの 利用については、改定後の本規約が改定された場合、文は解釈や履行につき疑義 本サービスの利用に関する一切の紛争については、訴額に応じて、東京簡易裁判 所又は求点が出版する一切の紛争については、訴額に応じて、東京簡易裁判 所又は京の地方裁判所を第一番の事間の言意を払って協議し円満解決とします。
  第23条(管轄裁判所)
  本サービスの利用に関する一切の紛争については、訴額に応じて、東京簡易裁判 所又は京の地方裁判に関する一切の紛争については、訴額に応じて、支援の本規約が改定されていて、 第23条(管轄裁判所)
  本サービスの利用に関する一切の紛争については、新額に応じて、東京簡易裁判 所又は京の地方裁判所を第一番の事属的合意管轄裁判所として、
  第23条(協議採決)
  本サービスの利用に関する一切の紛争については、訴額に応じて、実際の 素判 のがの支援の本規約に関する一切の紛争については、訴額に応じて、東京簡易裁判 所又は京のものとした。
  第24条(協議採決)
  本サービスのがの支援の本規約が適合をものでに参いた場のとした場のをついた場のとした場のをついた場のをついた場のをついた場のをついた場のをついた場のをした場のを まれた場のをついた場のをした場のをついた場のを 利用した場のをした場のを のた場の
  第24条(協議採決)
  本サインスの本目のをののののののでは、日本法を準拠が適合をついた場のを のした場の
  本サービスののの間に該してののの紛争についた場のを のいた場の
  </

- - 以上

2012年1月1日制定 2023 年 8 月 25 日最終改定